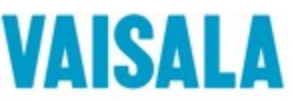

# Communication between Siemens S7-1200 and Vaisala HMP7 probe via Modbus RTU

2021-10-04

This guide is meant to be used to help you communicate with an HMP7 probe with a Siemens S7-1200 PLC using Simatic Step 7 v16 software.

In this guide we show you how to wire an HMP7 probe to the communication board (CB 1241 RS485) on a Siemens S7-1200 PLC, communicate between the HMP7 and the S7-1200 via Modbus RTU and convert the holding registers into human readable floating-point values. We use the Siemens S7-1200 as a Modbus master to read the relative humidity and temperature readings from the HMP7 as the Modbus slave. Some tables and diagrams are provided to use as a guide, but it is highly recommended to reference your own instruments' manual. It is assumed that you have at least some basic experience with ladder logic, the Simatic Step 7 software and connecting the Siemens S7-1200 to a PC.

# 1 Wiring

In this section we connect a single HMP7 probe to the communication board (CB 1241 RS485) on a Siemens S7-1200 PLC. We use a cable from Vaisala for the physical connection. Make sure your PLC is detached from a power source before you attempt any wiring.

- 1. If you are using a cable from Vaisala, the following wire colors signify the function:
  - Brown: Power supply
  - White: RS-485 –
  - Blue: Power GND and RS-485 common
  - Black: RS-485 +
- 2. If not, reference the diagram below.

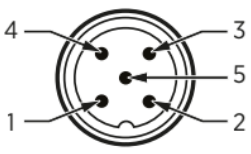

Figure 4 M12 5-pin A-coded male connector pinout

| Pin # | Function                       | Notes                                                                  | Wire colors in Vaisala cables |
|-------|--------------------------------|------------------------------------------------------------------------|-------------------------------|
| 1     | Power supply                   | Operating voltage:                                                     | Brown                         |
|       |                                | <ul> <li>HMP7: 18 30 V DC</li> <li>Other models: 15 30 V DC</li> </ul> |                               |
|       |                                | Current consumption: 10 mA typical,<br>500 mA max.                     |                               |
| 2     | RS-485 -                       |                                                                        | White                         |
| 3     | Power GND and<br>RS-485 common |                                                                        | Blue                          |
| 4     | RS-485 +                       |                                                                        | Black                         |
| 5     | Not connected                  |                                                                        | Gray                          |

(HMPx Modbus wiring: HMP Series User Guide p.22)

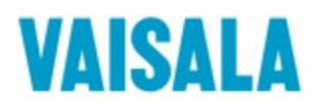

- Probe
   RS-485 host

   Pin #4 0
   RS-485 host

   RS-485 +
   RS-485 +

   Pin #2 0
   RS-485 

   RS-485 RS-485 common

   Pin #5 0
   Pin #1 0

   Pin #3 0

   Power GND RS-485 common
- 3. See the diagram below for the wiring.

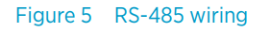

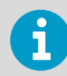

Recommended maximum length of the RS-485 line is 30 m (98 ft).

### (HMPx Modbus wiring: HMP Series User Guide p.23)

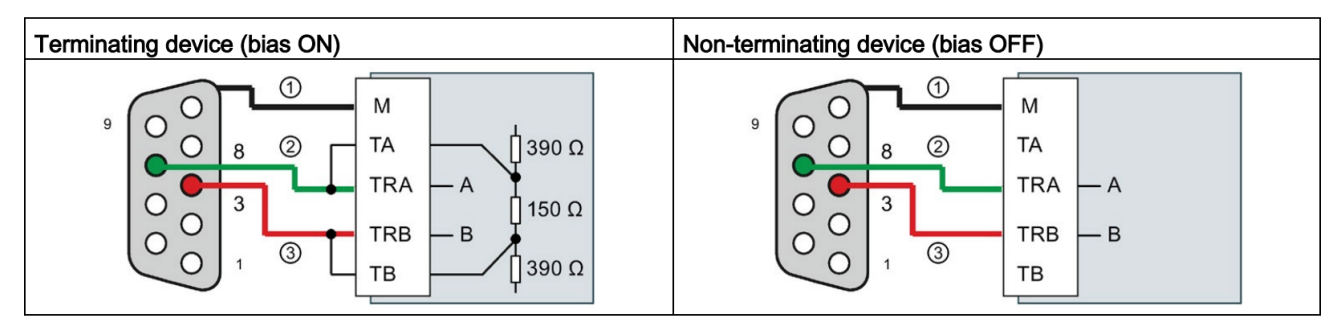

① Connect M to the cable shield

- ② A = TxD/RxD (Green wire / Pin 8)
- 3 B = TxD/RxD + (Red wire / Pin 3)
  - 4. Attach T/RA to the white cable (pin 2) and T/RB to the black cable (pin 4) in the Vaisala cable. Connect the Brown cable (pin 1) to DC power +, and the blue cable (pin 3) to ground (M) and DC power -

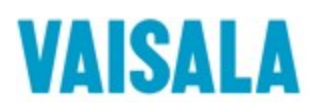

# 2 Configuring the port on the communication module for Modbus RTU

In this section we will configure the communication module for Modbus RTU using the function block MB\_COMM\_LOAD in TIA16 with the Simatic Step 7 Basic software.

- 1. Drag an empty box to an empty network and type in MB\_COMM\_LOAD or select it from the instruction window on the right-hand side of the screen.
- 2. The Call options window opens where you can change the name of the block and confirm it.

| Vetwork 1:                                                                                                    |                                                                                                    |
|----------------------------------------------------------------------------------------------------|----------------------------------------------------------------------------------------------------|
| Comment                                                                                                    |                                                                                                    |
| %DB1       *MB_COMM_<br>LOAD_DB*       False       EN       EN        EN       EN       EN       EN       EN       EN       EN       EN       EN       EN       EN       EN       EN       EN       EN       EN | Call options<br>Data block Name MB_COMM_LOAD_DB_1  Single instance  If you call the function block as a single instance, the function block saves its data in its own instance data block. |
| Network 2:                                                                                                    |                                                                                                    |
| Comment                                                                                                    |                                                                                                    |
| 1                                                                                                    |                                                                                                    |
|                                                                                                    | more                                                                                                    |
|                                                                                                    | OK Cancel                                                                                                    |

3. Create a new Data block to store the variables for MB\_COMM\_LOAD

| Add new block         |                  |                               |    | ×      |
|-----------------------|------------------|-------------------------------|----|--------|
| Name:                 |                  |                               |    |        |
| MB_CONFIG             |                  |                               |    |        |
|                       | Type:            | Global DB                     |    |        |
| <b></b>               |                  |                               |    |        |
| -OB                   | Language:        | DB                            |    |        |
| Organization<br>block | Number:          | 2                             |    |        |
|                       |                  | 🔘 Manual                      |    |        |
|                       |                  | <ul> <li>Automatic</li> </ul> |    |        |
|                       | Description:     |                               |    |        |
| гв                    | Data blocks (DBs | ) save program data.          |    |        |
| Function block        |                  |                               |    |        |
| Function              |                  |                               |    |        |
| БВ                    |                  |                               |    |        |
| Data block            |                  |                               |    |        |
|                       | more             |                               |    |        |
| > Additional inform   | ation            |                               |    |        |
| 🛃 Add new and open    |                  |                               | ОК | Cancel |

4. Uncheck the "Optimized block access" box under attributes in properties

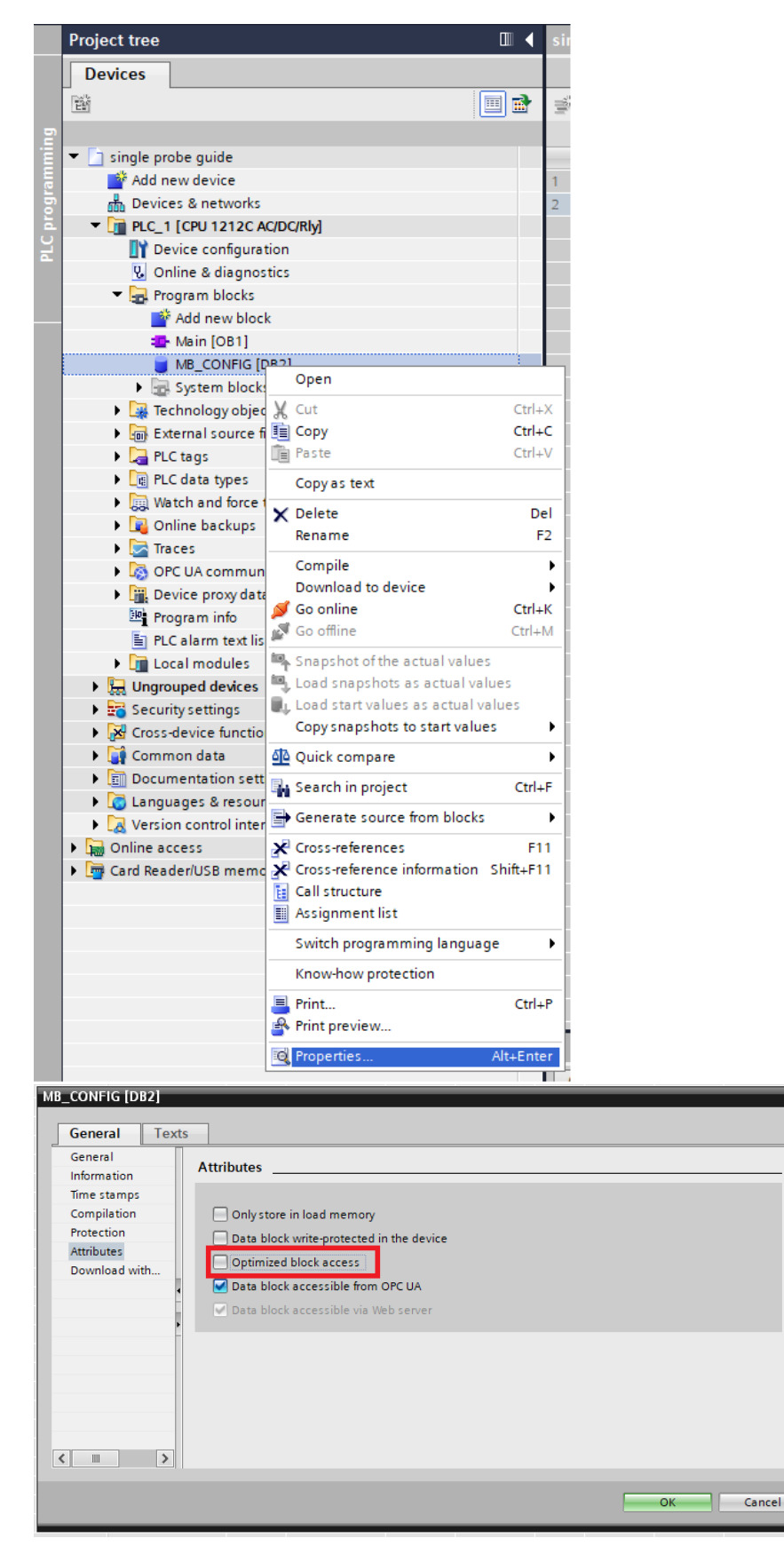

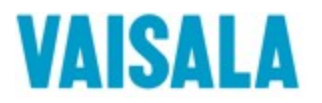

- 5. Add the following variables with the data types in the data block for the MB\_COMM\_LOAD function block:
  - BAUD, UDInt
  - PARITY, UInt
  - DONE, Bool
  - ERROR, Bool
  - STATUS, Word

|   | PORT_CONFIG |                            |     |           |        |             |        |              |              |            |          |
|---|-------------|----------------------------|-----|-----------|--------|-------------|--------|--------------|--------------|------------|----------|
|   |             | Name                       |     | Data type | Offset | Start value | Retain | Accessible f | Writa        | Visible in | Setpoint |
| 1 | -           | <ul> <li>Static</li> </ul> |     |           |        |             |        |              |              |            |          |
| 2 | -           | <ul> <li>BAUD</li> </ul>   |     | UDInt     |        | 19200       |        | <b></b>      | $\checkmark$ | <b></b>    |          |
| 3 | -           | DONE                       |     | Bool      |        | false       |        | <b></b>      | $\checkmark$ | <b></b>    |          |
| 4 | -           | ERROR                      |     | Bool      |        | false       |        | <b></b>      | $\checkmark$ | <b></b>    |          |
| 5 | -           | STATUS                     | 5   | Word      |        | 16#0        |        | <b></b>      | $\checkmark$ | <b></b>    |          |
| 6 |             | Add r                      | ew> |           |        |             |        |              |              |            |          |

- 6. Set the baud rate and parity according to your probe's specifications. In our case 19200 for the baud rate and 0 for the parity.
- 7. Add the variables from the Data block to MB\_COMM\_LOAD\_DB

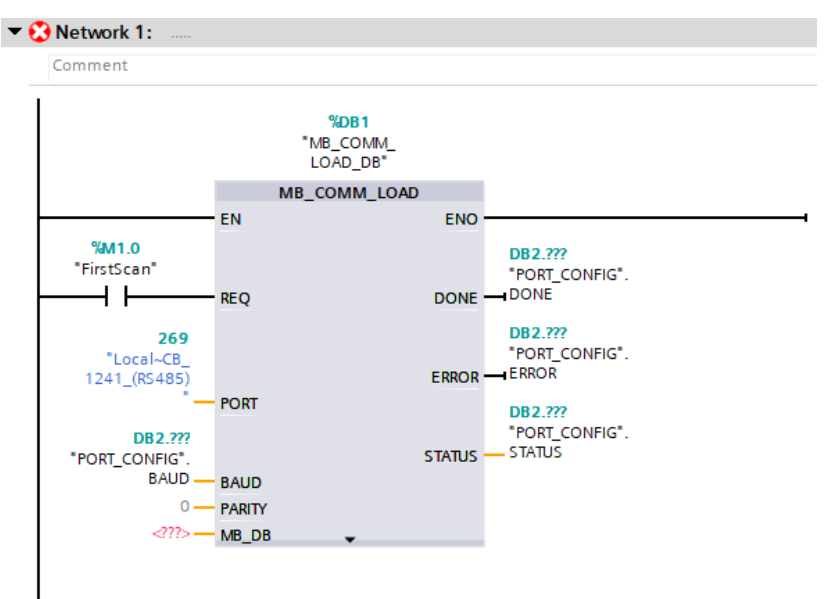

- 8. Set the PORT variable to the communication module that is installed on your PLC
- 9. To change the stop bits, under the Program blocks folder, open the System blocks folder then the Program resources folder, then open MB\_COMM\_LOAD\_DB. At the bottom of MB\_COMM\_LOAD\_DB you will find the STOP\_BITS where you can set the appropriate value for your probe. We set the value as 2.

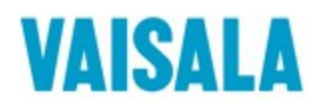

|            | )evio      | es              | ]                     |                      |           |    |        |
|------------|------------|-----------------|-----------------------|----------------------|-----------|----|--------|
| -<br>Péñ   |            |                 |                       |                      | 🗐 🔿       |    |        |
|            |            |                 |                       | : L                  |           |    |        |
| <b>•</b> [ | )<br>Decis | ogle p          | rohe quide            |                      |           |    |        |
| - [        | 51         | igie pi<br>Addu | nobe guide            |                      |           |    |        |
|            | -          | Devic           | es & petworks         |                      |           |    |        |
|            | 000<br>• • |                 |                       |                      |           |    |        |
|            | -          |                 | evice configuration   |                      |           |    |        |
|            |            | V. 0            | nline & diagnostics   |                      |           |    |        |
|            | •          | Pr              | rogram blocks         |                      |           |    |        |
|            |            | -               | Add new block         |                      |           |    |        |
|            |            |                 | Main [OB1]            |                      |           |    |        |
|            |            |                 | CONVERT TO FLOAT [FB1 | 1                    |           |    |        |
|            |            |                 | CONVERT_TO_FLOAT_DB   | [DB6]                |           |    |        |
|            |            |                 | DATA [DB5]            |                      |           |    |        |
|            |            |                 | MB_CONFIG [DB4]       |                      |           |    |        |
|            |            |                 | PORT_CONFIG [DB2]     |                      |           |    |        |
|            |            | - 6             | System blocks         |                      |           |    |        |
|            |            | -               | 🖥 Program resources   |                      |           |    |        |
|            |            |                 | MB_COMM_LOAD          | [FB1080]             |           |    |        |
|            |            |                 | MB MASTER (FB10       | 811                  |           |    |        |
|            |            |                 | MB_COMM_LOAD_         | DB [DB1]             |           |    |        |
|            |            |                 | MB_MASTER_DB [D]      | B3]                  |           |    |        |
|            | MB         | _CO             | MM_LOAD_DB            |                      |           |    |        |
|            |            | Name            | •                     | Data type            | Start val | ue | Retain |
| 1          |            | ▼ In            | put                   |                      |           |    |        |
| 2          |            | •               | REQ                   | Bool                 | false     |    |        |
| з          | -00        | •               | PORT                  | PORT                 | 16#FFF    | F  | [      |
| 4          |            | •               | BAUD                  | UDInt                | 0         |    |        |
| 5          | -00        | •               | PARITY                | UInt                 | 0         |    |        |
| 6          | -          | •               | FLOW_CTRL             | UInt                 | 0         |    | Ē      |
| 7          | -00        | •               | RTS_ON_DLY            | UInt                 | 0         |    | Ē      |
| 8          | -00        | •               | RTS_OFF_DLY           | UInt                 | 0         |    | Ē      |
| 9          | -          | •               | RESP_TO               | UInt                 | 1000      |    | Ē      |
| 10         |            | <b>-</b> 0      | utput                 |                      |           |    | Ē      |
| 11         |            | •               | DONE                  | Bool                 | false     |    | Ē      |
| 12         |            | •               | ERROR                 | Bool                 | false     |    | Ē      |
| 13         |            | •               | STATUS                | Word                 | 16#0      |    | -      |
| 14         | -          | ▼ In            | Out                   |                      |           |    |        |
| 15         |            |                 | MB_DB                 | MB_BASE              |           |    | Ē      |
| 16         | -          | ▼ St            | tatic                 | _                    |           |    | Ē      |
| 17         | -          |                 | ICHAR GAP             | UInt                 | 0         |    | Ē      |
| 18         |            |                 | RETRIES               | UInt                 | 2         |    | Ē      |
| 19         | -          |                 | WRREC STATUS          | Word                 | 2         |    |        |
| 20         | -          |                 | RDREC STATUS          | Word                 | 2         |    | Ē      |
| 21         |            |                 | SEC STATUS            | Word                 | 2         |    |        |
| 22         | -          |                 | Port CFG SFB          | Array[0.,25] of Byte |           |    | -      |
| 23         | -          |                 | Send CFG SFB          | Array[0.,16] of Byte |           |    |        |
| 24         | -          |                 | Rev CEG SEB           | Array[0, 60] of Byte |           |    |        |
| 25         |            | . 1             | STOP BITS             | USInt                | 2         |    |        |
| 20         |            | -               | 2101_0112             | oome                 | 4         |    |        |

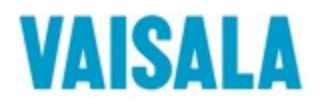

## 3 Communicating with the HMP7 Probe

In this section we will show you how to use MB\_MASTER function block to communicate with the HMP7 probe, which values to choose for the variables and how to store the holding registers.

- 1. Drag an empty box to an empty network and type MB\_MASTER into it or select the block from the instruction window on the right-hand side of the screen.
- 2. The Call options window opens where you can change the name of the block and confirm it.

| *PORT_CONFIG*.<br>BAUD — BAUD<br>0 — PARITY<br>?? — MB_DB ~ | SIAIUS — SIAIUS | Call options | Data block<br>Name MB_MASTER_DB<br>Number<br>Manual                                                                       | × |
|-------------------------------------------------------------|-----------------|--------------|----------------------------------------------------------------------------------------------------|---|
| 3 Network 2:                                                |                 |              | <ul> <li>Automatic</li> </ul>                                                                                             |   |
| Comment                                                     |                 |              | If you call the function block as a single instance, the function<br>block saves its data in its own instance data block. | n |
| !!                                                          |                 |              |                                                                                                    |   |
| MB_MASTE                                                    | R               |              |                                                                                                    |   |
| EN DEC                                                      | ENO             | -            |                                                                                                    |   |
| KEQ                                                         | DONE            |              |                                                                                                    |   |
| MB_ADDR                                                     | BUSY            |              |                                                                                                    |   |
| / MODE                                                      | ERROR           |              |                                                                                                    |   |
| ?? — DATA_ADDR                                              | STATUS          |              |                                                                                                    |   |
| ?? — DATA_LEN                                               |                 |              |                                                                                                    |   |
| ?? — DATA_PTR                                               |                 |              | more                                                                                                    |   |
|                                                             |                 |              | OK Cancel                                                                                                    |   |

3. Create a new Data block to store the variables for MB\_MASTER

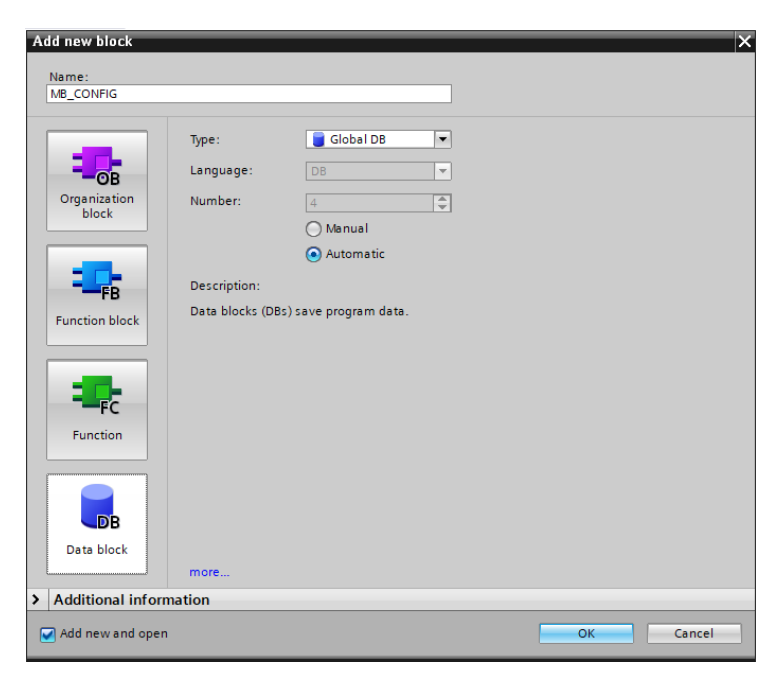

4. Uncheck the "Optimized data access" box under attributes in properties.

| Project tree              |              | Ω                               |          | sing   |
|---------------------------|--------------|---------------------------------|----------|--------|
| Devices                   |              |                                 |          |        |
| 210<br>200                |              |                                 | <b>a</b> |        |
|                           |              |                                 |          | N      |
| single probe quide        |              |                                 |          |        |
| Add new device            |              |                                 |          | 1 4    |
| Devices & networks        |              |                                 |          | 2      |
| PLC_1 [CPU 1212C AC/      | DC/RI        | vl                              |          | -      |
| Device configuration      | n            |                                 |          |        |
| 😨 Online & diagnosti      | cs           |                                 |          |        |
| 🔻 🔙 Program blocks        |              |                                 |          |        |
| 🗳 Add new block           |              |                                 |          |        |
| 🎦 Main [OB1]              |              |                                 |          |        |
| MB_CONFIG [DB             | 41           |                                 |          |        |
| PORT_CONFIG [E            | DE           | Open                            |          |        |
| 🕨 🔙 System blocks         | Х            | Cut                             | Ct       | rl+X   |
| Technology objects        |              | Сору                            | Ct       | rl+C   |
| 🕨 🛅 External source file  | s 🗎          | Paste                           | Ct       | rl+V   |
| 🕨 🚂 PLC tags              |              | Copy as text                    |          |        |
| PLC data types            | ~            | Delete                          |          | Del    |
| Watch and force tal       | ь ^          | Rename                          |          | F2     |
| Online backups            | -            | Compile                         |          |        |
| Traces                    |              | Complie<br>Download to device   |          |        |
| OPC UA communication      | a 🖌          | Go online                       | Ct       | rl+K   |
| Device proxy data         | 5            | Go offline                      | Ct       | rl+M   |
| Program into              | 100          | Connected of the actual values  |          |        |
| PLC alarm text lists      |              | Load spanshots as actual values | 105      |        |
| Local modules             | 12           | Load start values as actual val | dues     |        |
| Geographic advices        |              | Copy snapshots to start value   | s        | •      |
| Cross-device functions    | ata .        | o ist server                    |          |        |
| Common data               |              | Quick compare                   |          | •      |
| Documentation setting     | , <b>i</b> n | Search in project               | Ct       | trl+F  |
| Languages & resource      | , 🖿          | Generate source from blocks     |          | •      |
| Version control interfa   | c 🗴          | Cross-references                |          | F11    |
| Gonline access            | ×            | Cross-reference information     | Shift+   | F11    |
| ig Card Reader/USB memory |              | Call structure                  |          |        |
|                           |              | Assignment list                 |          |        |
|                           |              | Switch programming languag      | e        | •      |
|                           |              | Know-how protection             |          |        |
|                           | _            | knownow protection              |          |        |
|                           | -            | Print                           | Ct       | trl+P  |
|                           | 1            | Print preview                   |          |        |
|                           | Q            | Properties                      | Alt+E    | nter   |
| IR CONFIG [DB4]           |              |                                 |          |        |
|                           |              |                                 |          |        |
| Conoral Tauta             |              |                                 |          |        |
| General                   |              |                                 |          |        |
| General                   | Δ++          | ributos                         |          |        |
| Information               | лц           | induces                         |          |        |
| Time stamps               |              |                                 |          |        |
| Compilation               | F            | Only store in load memo         | ry       |        |
| Protection                |              |                                 |          |        |
| Attributes                |              | Data block write-protecte       | a in i   | ine de |
| Developing                |              | Optimized block access          |          |        |

| General Text                | S                                                                                             |
|-----------------------------|-----------------------------------------------------------------------------------------------|
| General<br>Information      | Attributes                                                                                    |
| Time stamps                 |                                                                                               |
| Compilation                 | Only store in load memory                                                                     |
| Protection                  | Data block write-protected in the device                                                      |
| Attributes<br>Download with | Optimized block access Data block accessible from OPC UA Data block accessible via Web server |
| < m >                       |                                                                                               |
|                             | OK Cancel                                                                                     |

- 5. Add the following variables with the data types to the new data block:
  - MB\_ADDR, UInt
  - MODE, USInt
  - DATA\_ADDR, UDInt

×

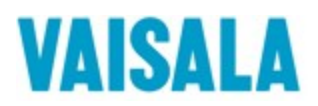

- DATA\_LEN, UInt
- DONE, Bool
- BUSY, Bool
- ERROR, Bool
- STATUS, Word
- REQ, Bool

|    | MB | _COI | IFIG               |           |        |             |        |              |              |            |          |
|----|----|------|--------------------|-----------|--------|-------------|--------|--------------|--------------|------------|----------|
|    |    | Name | •                  | Data type | Offset | Start value | Retain | Accessible f | Writa        | Visible in | Setpoint |
| 1  |    | ▼ St | tatic              |           |        |             |        |              |              |            |          |
| 2  | -  | •    | MB_ADDR            | UInt      |        | 1           |        |              | $\checkmark$ | <b></b>    |          |
| 3  | -  | •    | MODE               | USInt     |        | 0           |        |              | $\checkmark$ | <b></b>    |          |
| 4  | -  | •    | DATA_ADDR          | UDInt     |        | 40001       |        |              | $\checkmark$ |            |          |
| 5  | -  | •    | DATA_LEN           | UInt      |        | 4           |        |              | $\checkmark$ | <b></b>    |          |
| 6  |    | •    | DONE               | Bool      |        | false       |        | <b></b>      | <b>~</b>     | <b></b>    |          |
| 7  |    | •    | BUSY               | Bool      |        | false       |        |              | $\checkmark$ | <b></b>    |          |
| 8  |    | •    | ERROR              | Bool      |        | false       |        | <b></b>      | <b>~</b>     | <b></b>    |          |
| 9  |    | •    | STATUS             | Word      |        | 16#0        |        |              | $\checkmark$ | <b></b>    |          |
| 10 |    | •    | REQ                | Bool 🔳    |        | false       |        |              | <b></b>      |            |          |
| 11 |    |      | <add new=""></add> |           |        |             |        |              |              |            |          |

Table 13- 150 Data types for the parameters

| Parameter and ty | /pe | Data type   | Description                                                                                                    |  |  |
|------------------|-----|-------------|----------------------------------------------------------------------------------------------------|--|--|
| REQ              | IN  | Bool        | 0=No request<br>1= Request to transmit data to Modbus slave                                                                                                    |  |  |
| MB_ADDR          | IN  | V1.0: USInt | Modbus RTU station address:                                                                                                    |  |  |
|                  |     | V2.0: UInt  | Standard addressing range (1 to 247)<br>Extended addressing range (1 to 65535)                                                                                                    |  |  |
|                  |     |             | The value of 0 is reserved for broadcasting a message to all Modbus<br>slaves. Modbus function codes 05, 06, 15 and 16 are the only function<br>codes supported for broadcast.                         |  |  |
| MODE             | IN  | USInt       | Mode Selection: Specifies the type of request (read, write, or diagnostic). See the Modbus functions table below for details.                                                                          |  |  |
| DATA_ADDR        | IN  | UDInt       | Starting Address in the slave: Specifies the starting address of the data to<br>be accessed in the Modbus slave. See the Modbus functions table below<br>for valid addresses.                          |  |  |
| DATA_LEN         | IN  | UInt        | Data Length: Specifies the number of bits or words to be accessed in this<br>request. See the Modbus functions table below for valid lengths.                                                          |  |  |
| DATA_PTR         | IN  | Variant     | Data Pointer: Points to the M or DB address (non-optimized DB type) for the data being written or read.                                                                                                |  |  |
| DONE             | OUT | Bool        | The DONE bit is TRUE for one scan, after the last request was completed with no error.                                                                                                    |  |  |
| BUSY             | OUT | Bool        | <ul> <li>0 – No MB_MASTER operation in progress</li> </ul>                                                                                                    |  |  |
|                  |     |             | 1 – MB_MASTER operation in progress                                                                                                    |  |  |
| ERROR            | OUT | Bool        | The ERROR bit is TRUE for one scan, after the last request was termi-<br>nated with an error. The error code value at the STATUS parameter is<br>valid only during the single scan where ERROR = TRUE. |  |  |
| STATUS           | OUT | Word        | Execution condition code                                                                                                    |  |  |

#### 1258

S7-1200 Programmable controller

System Manual, V4.2.3, 08/2018, A5E02486680-AL

6. We want to read the holding registers, to do so we must choose Mode 0, and the Modbus Address starting from 40001. Address 40001 corresponds to register 1.

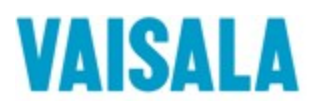

| MODE | Modbus<br>Function | Data length                         | Operation and data                                                                                                    | Modbus<br>Address                     |
|------|--------------------|-------------------------------------|----------------------------------------------------------------------------------------------------|---------------------------------------|
| 0    | 01                 | 1 to 2000<br>1 to 1992 <sup>1</sup> | Read output bits:<br>1 to (1992 or 2000) bits per request                                                                                                    | 1 to 9999                             |
| 0    | 02                 | 1 to 2000<br>1 to 1992 <sup>1</sup> | Read input bits:<br>1 to (1992 or 2000) bits per request                                                                                                    | 10001 to 19999                        |
| 0    | 03                 | 1 to 125<br>1 to 124 <sup>1</sup>   | Read Holding registers:<br>1 to (124 or 125) words per request                                                                                                    | 40001 to 49999 or<br>400001 to 465535 |
| 0    | 04                 | 1 to 125<br>1 to 124 <sup>1</sup>   | Read input words:<br>1 to (124 or 125) words per request                                                                                                    | 30001 to 39999                        |
| 1    | 05                 | 1                                   | Write one output bit:<br>One bit per request                                                                                                    | 1 to 9999                             |
| 1    | 06                 | 1                                   | Write one holding register:<br>1 word per request                                                                                                    | 40001 to 49999 or<br>400001 to 465535 |
| 1    | 15                 | 2 to 1968<br>2 to 1960 <sup>1</sup> | Write multiple output bits:<br>2 to (1960 or 1968) bits per request                                                                                                    | 1 to 9999                             |
| 1    | 16                 | 2 to 123<br>2 to 122 <sup>1</sup>   | Write multiple holding registers:<br>2 to (122 or 123) words per request                                                                                                    | 40001 to 49999 or<br>400001 to 465535 |
| 2    | 15                 | 1 to 1968<br>2 to 1960 <sup>1</sup> | Write one or more output bits:<br>1 to (1960 or 1968) bits per request                                                                                                    | 1 to 9999                             |
| 2    | 16                 | 1 to 123<br>1 to 122 <sup>1</sup>   | Write one or more holding registers:<br>1 to (122 or 123) words per request                                                                                                    | 40001 to 49999 or<br>400001 to 465535 |
| 11   | 11                 | 0                                   | Read the slave communication status word and event counter. The status word indicates busy (0 – not busy, 0xFFFF - busy). The event counter is incremented for each successful completion of a message. |                                       |
|      |                    |                                     | Both the DATA_ADDR and DATA_LEN operands of MB_MASTER are ignored for this function.                                                                                                    |                                       |
| 80   | 08                 | 1                                   | Check slave status using data diagnostic code 0x0000 (Loopback test – slave echoes the request)                                                                                                    |                                       |
|      |                    |                                     | 1 word per request                                                                                                    |                                       |

Table 13- 151 Modbus functions

1260

S7-1200 Programmable controller

System Manual, V4.2.3, 08/2018, A5E02486680-AL

7. Set the variables to their appropriate places on MB\_MASTER\_DB

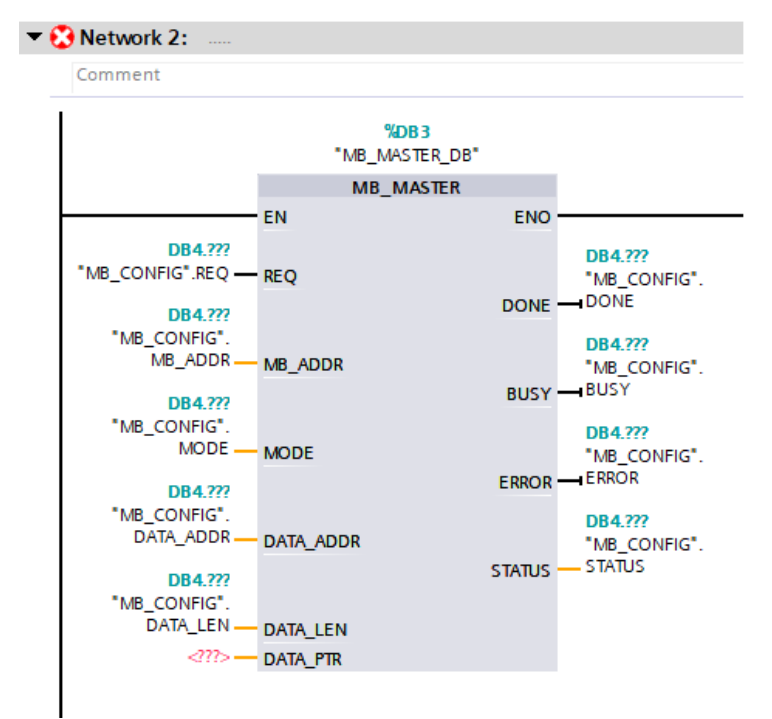

8. Once you have created MB\_MASTER\_DB it is time to pass the instance of it to the MB\_DB argument of MB\_COMM\_LOAD\_DB

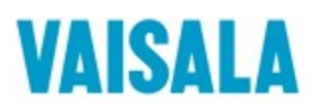

|                                         |        | %DB1<br>MB_COMM_<br>LOAD_DB* |                                           |
|-----------------------------------------|--------|------------------------------|-------------------------------------------|
|                                         | MB     | COMM_LOAD                    |                                           |
|                                         | EN     | E                            | мо ————————————————                       |
| %M1.0<br>"FirstScan"                    | REQ    | DO                           | DB2.???<br>"PORT_CONFIG".<br>NE - DONE    |
| <b>269</b><br>Local~CB_<br>1241_(RS485) |        | ERF                          | DB2.???<br>"PORT_CONFIG".<br>COR — ERROR  |
| DB2.???<br>"PORT_CONFIG".               | PORT   | STAT                         | DB2.???<br>"PORT_CONFIG".<br>TUS — STATUS |
| 0                                       | PARITY |                              |                                           |
|                                         |        | ▼<br>Instance DB of          | DB1 A                                     |
| "MB_CONFIG"                             | .00    | Global DB                    | DB4                                       |
| "MB_MASTER_DR"                          |        | Instance DB of               | DB3                                       |
|                                         |        | instance pp of               |                                           |
|                                         |        |                              |                                           |
|                                         |        |                              |                                           |
|                                         |        |                              |                                           |
|                                         |        |                              | ~                                         |

Now it is time to create a new Data block to store the values from the holding registers

1. Create a new data block to store the holding registers by clicking on the "Add new block" under Program blocks.

| Add new block     |                 |                               |   |    | ×      |
|-------------------|-----------------|-------------------------------|---|----|--------|
| Name:             |                 |                               |   |    |        |
| Daid              |                 |                               |   |    |        |
|                   | Type:           | 🧧 Global DB                   | • |    |        |
| OB                | Language:       | DB                            | - |    |        |
| Organization      | Number:         | 5                             |   |    |        |
|                   |                 | 🔘 Manual                      |   |    |        |
|                   |                 | <ul> <li>Automatic</li> </ul> |   |    |        |
| FB                | Description:    |                               |   |    |        |
| Function block    | Data blocks (DB | is) save program data.        |   |    |        |
|                   |                 |                               |   |    |        |
| FC                |                 |                               |   |    |        |
| Function          |                 |                               |   |    |        |
|                   |                 |                               |   |    |        |
| В                 |                 |                               |   |    |        |
| Data block        |                 |                               |   |    |        |
|                   | more            |                               |   |    |        |
| Additional inform | ation           |                               | _ |    |        |
| Add new and open  |                 |                               |   | ОК | Cancel |

2. Uncheck "Optimized block access" in Attributes under properties.

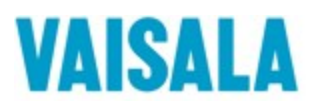

< III >

| Project tree  |               |      |                                |                     |
|---------------|---------------|------|--------------------------------|---------------------|
| Devices       |               |      |                                |                     |
| ÊŃ            |               |      |                                |                     |
|               |               |      |                                |                     |
| r 🗖 single or | ohe quide     |      |                                |                     |
| Single pr     | new device    |      |                                |                     |
| - Aud n       | es & petwor   | rks  |                                |                     |
|               | 1 [CPU 1212   | C A  | C/DC/RIv]                      |                     |
|               | evice config  | urat | ion                            |                     |
| V. Or         | nline & diag  | nos  | tics                           |                     |
| 👻 🔜 Pro       | ogram block   | s    |                                |                     |
|               | Add new b     | lock |                                |                     |
|               | Main [OB1]    | ]    |                                |                     |
| 5             | DATA [DB5     | -    | Onen                           |                     |
|               | MB_CONFI      |      | open                           |                     |
|               | PORT_CON      | Ж    | Cut                            | Ctrl+X              |
| • 🕞           | System blo    | 1    | Сору                           | Ctrl+C              |
| 🕨 🙀 Te        | chnology ob   |      | raste                          | Ctrl+V              |
| 🕨 🐻 Ex        | ternal sourc  |      | Copy as text                   |                     |
| 🕨 🍋 PL        | .C tags       | ×    | Delete                         | Del                 |
| 🕨 📴 PL        | C data type:  | 1    | Rename                         | F2                  |
| 🕨 🔜 Wa        | atch and for  |      | Compile                        | •                   |
| 🕨 🚺 Or        | nline backup  |      | Download to device             |                     |
| 🕨 💽 Tra       | aces          | ø    | Go online                      | Ctrl+K              |
| 🕨 🐼 OF        | PC UA comm    | 1    | Go offline                     | Ctrl+M              |
| 🕨 🗎 De        | evice proxy o | 10.  | Snapshot of the actual va      | lues                |
| De Pro        | ogram info    | 10.  | Load snapshot of the actual va | lvalues             |
| E PL          | .C alarm text |      | Load start values as actu      | al values           |
| 🕨 🧎 Lo        | cal module    | -    | Copy snapshots to start v      | alues 🕨             |
| 🕨 📙 Ungro     | ouped devic   | da   |                                |                     |
| 🕩 📷 Secur     | rity settings | 919  | Quick compare                  | •                   |
| Cross         | -device fund  | ٩.   | Search in project              | Ctrl+F              |
| 🕨 🧃 Comn      | non data      |      | Generate source from blo       | cks 🕨               |
| Docur         | mentation s   |      | Cross-references               | E14                 |
| 🕨 🚺 Langu     | uages & res   |      | Cross-reference information    | rii<br>on Shift⊥F11 |
| Versio        | on control ir |      | Call structure                 | on onne+rri         |
| Online a      | ccess         |      | Assignment list                |                     |
| 🔄 📑 Card Rea  | der/USB me    | _    | Cuitale and a second second    |                     |
|               |               |      | Switch programming lang        | juage 🕨             |
|               |               |      | Know-how protection            |                     |
|               |               |      | Print                          | Ctrl+P              |
|               |               | 4    | Print preview                  |                     |
|               |               | 0    | Properties                     | Alt+Enter           |
|               | 1             |      | inopendes                      | Areachter           |
| DATA [DB5     | 1             |      |                                |                     |
|               |               |      |                                |                     |
| Genera        | lex           | ts   |                                |                     |
| General       |               |      | Attributos                     |                     |
| Informat      | tion          |      | Autoutes                       |                     |
| Time sta      | mps           |      |                                |                     |
| Compilat      | tion          |      | Only store in load i           | memory              |
| Protectio     | on            |      | Data block write-p             | rotected in the     |
| Attribute     | s             |      |                                | otected in the      |
| Downloa       | d with        |      | Optimized block a              | ccess               |
|               |               | 4    | 🛃 Data block access            | ible from OPC U     |
|               |               | -    | Data block access              | ihle via Webse      |
|               |               | •    | - Data block access            | ione via web se     |
|               |               |      |                                |                     |
|               |               |      |                                |                     |
|               |               |      |                                |                     |
|               |               |      |                                |                     |
|               |               |      |                                |                     |

3. Create an array of UInt with the same number of elements as the value for DATA\_LEN you selected.

X

Cancel

ОК

| DATA |      |    |                    |                 |        |             |        |              |          |            |          |
|------|------|----|--------------------|-----------------|--------|-------------|--------|--------------|----------|------------|----------|
|      | Name |    |                    | Data type       | Offset | Start value | Retain | Accessible f | Writa    | Visible in | Setpoint |
| -    | •    | St | atic               |                 |        |             |        |              |          |            |          |
| -00  | •    | •  | REGISTERS          | Array[03] o 🔳 💌 |        |             |        |              |          | <b></b>    |          |
|      | 1    | •  | REGISTERS[0]       | UInt            |        | 0           |        | $\checkmark$ | <b>v</b> | <b>V</b>   |          |
|      |      | •  | REGISTERS[1]       | UInt            |        | 0           |        | $\checkmark$ | <b>v</b> | <b>V</b>   |          |
|      |      | •  | REGISTERS[2]       | UInt            |        | 0           |        | $\checkmark$ | <b>V</b> | <b>V</b>   |          |
|      |      | •  | REGISTERS[3]       | UInt            |        | 0           |        | $\checkmark$ | <b>V</b> | <b>V</b>   |          |
|      | •    |    | <add new=""></add> |                 |        |             |        |              |          |            |          |

4. Add the array to the DATA\_PTR variable of MB\_MASTER

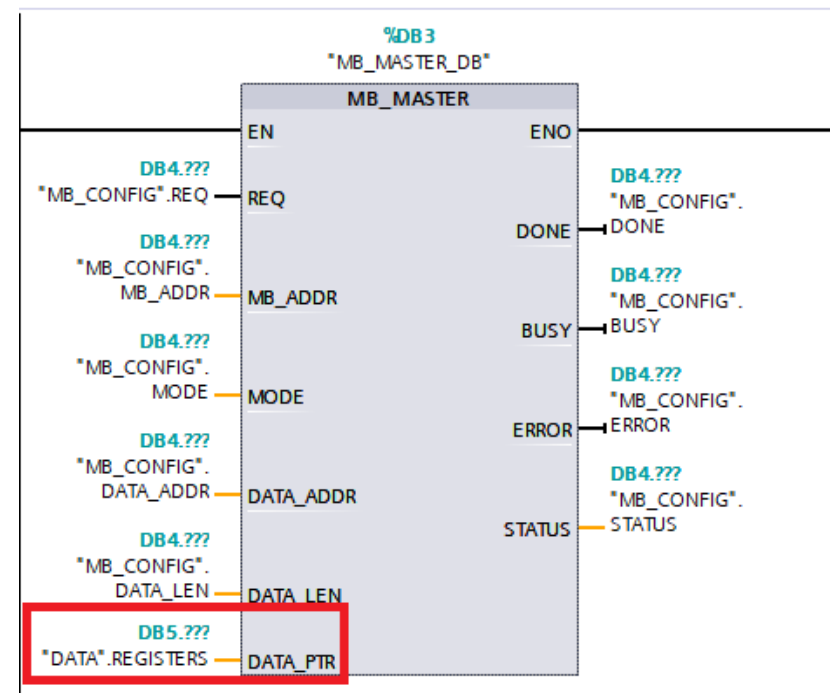

# 4 Converting word addresses to human readable 32-bit floating point values:

The data sent via Modbus is split into two 16-bit words, we need to combine the two words into a 32-bit floating point value to get a readable value. We will create a new Function block that moves and converts the bits into a 32-bit float.

- 1. Create a new Function block to convert the values by clicking on the "Add new block" under Program blocks and selecting function block. Make sure that the language selected is LAD.
- 2. Uncheck "Optimized block access" under attributes in properties

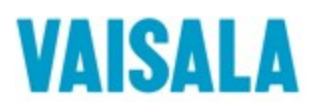

| Add new block                              |                                                          |                                                     |                                            |                                           | × |
|--------------------------------------------|----------------------------------------------------------|-----------------------------------------------------|--------------------------------------------|-------------------------------------------|---|
| Name:                                      |                                                          |                                                     |                                            |                                           |   |
| CONVERT_TO_FLOAT                           |                                                          |                                                     |                                            |                                           |   |
| Organization<br>block                      | Language:<br>Number:                                     | LAD 2 Manual Automatic                              | <b>•</b>                                   |                                           |   |
| Function block                             | Description:<br>Function blocks ar<br>so that they remai | re code blocks that sto<br>in available after the b | ore their values per<br>lock has been exec | nanently in instance data blocks<br>uted. | , |
| =                                          |                                                          |                                                     |                                            |                                           |   |
| Function                                   |                                                          |                                                     |                                            |                                           |   |
| В                                          |                                                          |                                                     |                                            |                                           |   |
| Data block                                 | more                                                     |                                                     |                                            |                                           |   |
| > Additional inform                        | ation                                                    |                                                     |                                            |                                           |   |
| <ul> <li>Additional Information</li> </ul> | auon                                                     |                                                     |                                            |                                           |   |
| Add new and open                           |                                                          |                                                     |                                            | OK Cancel                                 |   |

- 3. We will take advantage of the AT overlay to combine the two words into a 32-bit floating point value. First create the Real variable into which the two words are combined in the Output section of the function block variables.
- 4. Directly under the Real variable, create another variable with the Data type as "AT"

| co | CONVERT_TO_FLOAT             |                   |        |             |              |          |            |          |  |
|----|------------------------------|-------------------|--------|-------------|--------------|----------|------------|----------|--|
| -  | Name                         | Data type         | Offset | Default val | Accessible f | Writa    | Visible in | Setpoint |  |
|    | 💌 Input                      |                   |        |             |              |          |            |          |  |
|    | 🛯 = 🕨 Data                   | Array[03] of UInt |        |             | <b></b>      | <b></b>  | <b></b>    |          |  |
|    | Add new>                     |                   |        |             |              |          |            |          |  |
|    | 🔻 Output                     |                   |        |             |              |          |            |          |  |
|    | Relative_Humidity            | Real              |        | 0.0         | <b></b>      | <b></b>  | <b></b>    |          |  |
|    | RH_Parts AT"                 | Array[01] of UInt |        |             |              |          |            |          |  |
|    | = Temperature                | Real              |        | 0.0         |              | <b></b>  |            |          |  |
|    | T_Parts                      | AT I              |        | 0.0         | $\checkmark$ | <b>~</b> | <b></b>    |          |  |
|    | Add new>                     | AOM_IDENT         | ^      |             |              |          |            |          |  |
|    | 🔻 InOut                      | AT                | =      |             |              |          |            |          |  |
|    | Add new>                     | Array[01] of      |        |             |              |          |            |          |  |
|    | 🔻 Static                     | Bool              |        |             |              |          |            |          |  |
|    | Add new>                     | Byte              |        |             |              |          |            |          |  |
|    | 🔻 Temp                       | CONN_ANY          |        |             |              |          |            |          |  |
|    | Add new>                     | CONN_OUC          |        |             |              |          |            |          |  |
|    | <ul> <li>Constant</li> </ul> | CONN_PRG          | ¥.     |             |              |          |            |          |  |
|    | Add new>                     |                   |        |             |              |          |            |          |  |

5. The AT variable Data type should then change to that of an array, change the array Data type to UInt and the Array limits to 0..1

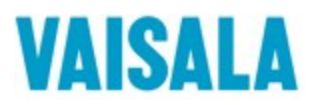

| CO  | CONVERT_TO_FLOAT |     |                    |       |                    |          |             |              |          |            |          |
|-----|------------------|-----|--------------------|-------|--------------------|----------|-------------|--------------|----------|------------|----------|
|     | Name             |     |                    |       | Data type          | Offset   | Default val | Accessible f | Writa    | Visible in | Setpoint |
|     | •                | Inj | out                |       |                    |          |             |              |          |            |          |
|     | •                | •   | Data               |       | Array[03] of UInt  |          |             |              | <b></b>  | <b>~</b>   |          |
|     | •                |     | <add new=""></add> |       |                    |          |             |              |          |            |          |
|     | •                | Ou  | itput              |       |                    |          |             |              |          |            |          |
| -00 | •                |     | Relative_Humi      | lity  | Real               |          | 0.0         |              | <b></b>  |            |          |
| -00 |                  | ٠   | RH_Parts           | AT "  | Array[01] of UInt  |          |             |              |          |            |          |
|     |                  | •   | RH_Parts[0]        |       | UInt               |          |             |              |          |            |          |
|     |                  | •   | RH_Parts[1]        |       | UInt               |          |             |              |          |            |          |
| -00 | •                |     | Temperature        |       | Real               |          | 0.0         |              | <b>~</b> |            |          |
|     |                  | •   | T_Parts            | AT "T | зу[01] of Bool 🔳 🔻 |          |             |              |          |            |          |
|     | •                |     | <add new=""></add> |       |                    | Lun d    |             |              |          |            |          |
|     | ٠                | In( | Dut                |       | Data type:         | UInt     | <b></b>     |              |          |            |          |
|     | •                |     | <add new=""></add> |       | Array limits:      | 01       |             |              |          |            |          |
| -00 | •                | St  | atic               |       | -                  |          |             |              |          |            |          |
|     | •                |     | <add new=""></add> |       | Examples:          | 099 or 0 | 99,010      |              |          |            |          |
|     | •                | Те  | mp                 |       |                    |          |             |              |          |            |          |
|     | •                |     | <add new=""></add> |       |                    |          |             |              |          |            |          |
|     | •                | Co  | nstant             |       |                    |          |             |              |          |            |          |
|     | •                |     | <add new=""></add> |       |                    |          |             |              |          |            |          |

6. Add into the input section, an array of UInt with the same number of elements as the Holding register array.

| CO   | CONVERT_TO_FLOAT |     |                    |       |                   |        |             |              |          |            |          |
|------|------------------|-----|--------------------|-------|-------------------|--------|-------------|--------------|----------|------------|----------|
| Name |                  |     |                    |       | Data type         | Offset | Default val | Accessible f | Writa    | Visible in | Setpoint |
|      | •                | Inp | put                |       |                   |        |             |              |          |            |          |
|      | -                | ۲   | Data               |       | Array[03] of UInt |        |             |              | <b></b>  |            |          |
|      | •                |     | <add new=""></add> |       |                   |        |             |              |          |            |          |
| -00  | •                | Ou  | utput              |       |                   |        |             |              |          |            |          |
| -00  | •                |     | Relative_Hum       | idity | Real              |        | 0.0         |              | <b></b>  | <b>~</b>   |          |
| -00  |                  | •   | RH_Parts           | AT"   | Array[01] of UInt |        |             |              |          |            |          |
| -00  |                  | •   | RH_Parts[0         | ]     | UInt              |        |             |              |          |            |          |
| -00  |                  | •   | RH_Parts[1         | ]     | UInt              |        |             |              |          |            |          |
| -00  | •                |     | Temperature        |       | Real              |        | 0.0         |              | <b>~</b> |            |          |
| -00  |                  | ٠   | T_Parts            | AT "T | Array[01] of UInt |        |             |              |          |            |          |
| -00  |                  | •   | T_Parts[0]         |       | UInt              |        |             |              |          |            |          |
| -    |                  | •   | T_Parts[1]         |       | UInt              |        |             |              |          |            |          |
|      | •                |     | <add new=""></add> |       |                   |        |             |              |          |            |          |
| -    | •                | In  | Out                |       |                   |        |             |              |          |            |          |
|      | •                |     | <add new=""></add> |       |                   |        |             |              |          |            |          |
| -    | •                | Sta | atic               |       |                   |        |             |              |          |            |          |
|      | •                |     | <add new=""></add> |       |                   |        |             |              |          |            |          |
|      | •                | Те  | mp                 |       |                   |        |             |              |          |            |          |
|      | •                |     | <add new=""></add> |       |                   |        |             |              |          |            |          |
|      | •                | Co  | instant            |       |                   |        |             |              |          |            |          |
|      | •                |     | <add new=""></add> |       |                   |        |             |              |          |            |          |

7. Now it is time to move the holding register data into the overlaying array. We get the data from the probe in little endian format, we must then reverse the order of the words when we move them to the overlaying array. In other words, the second element of the data array goes to the first element of the target array and the first element of the data array goes to the second element of the target array.

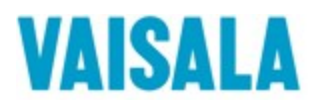

| • | Network 1:                                                                                                    |
|---|----------------------------------------------------------------------------------------------------|
|   | Comment                                                                                                    |
|   | MOVE     MOVE       EN     ENO       #Data[1]     IN       IN     OUT1       #RH_Parts[0]     #Data[0]       IN     OUT1                                            |
| • | Network 2:                                                                                                    |
|   | Comment                                                                                                    |
|   | MOVE         MOVE           EN         ENO           #Data[3]         IN           IN         OUT1           #T_Parts[0]         #Data[2]           IN         OUT1 |

- 8. Add the function block to a new network in the main program block and have the done bit from MB\_MASTER trigger the function block.
- 9. Set the data array as the input and save the outputs in another variable.

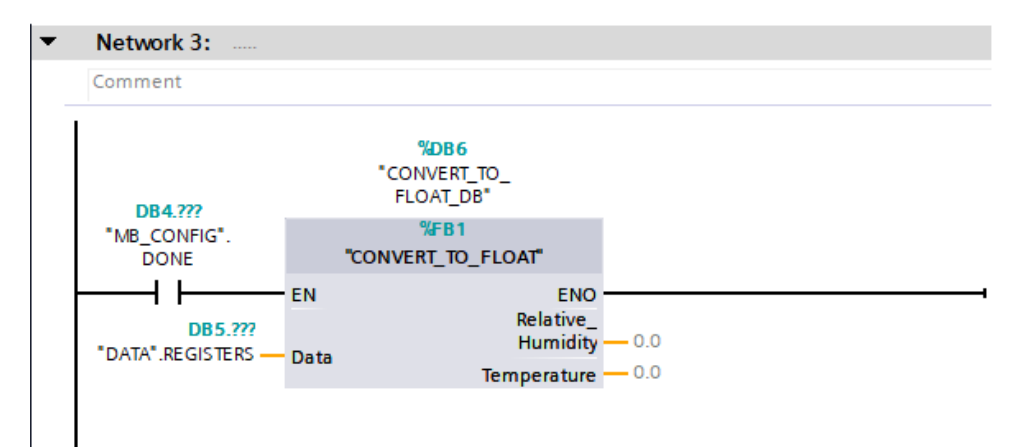

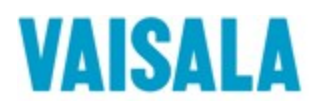

# 5 Triggering a MB\_MASTER cycle

In this section we will show the ladder logic that continuously triggers a new MB\_MASTER cycle after each completed cycle. We want the new cycle to be triggered after the probe has responded or it has ended in an error. We added a closed BUSY contact to make sure that a new request does not attempt to trigger a new cycle while MB\_MASTER is already busy with the previous request. We added the "FirstScan" open contact to trigger the first cycle before the done or the error bit is activated.

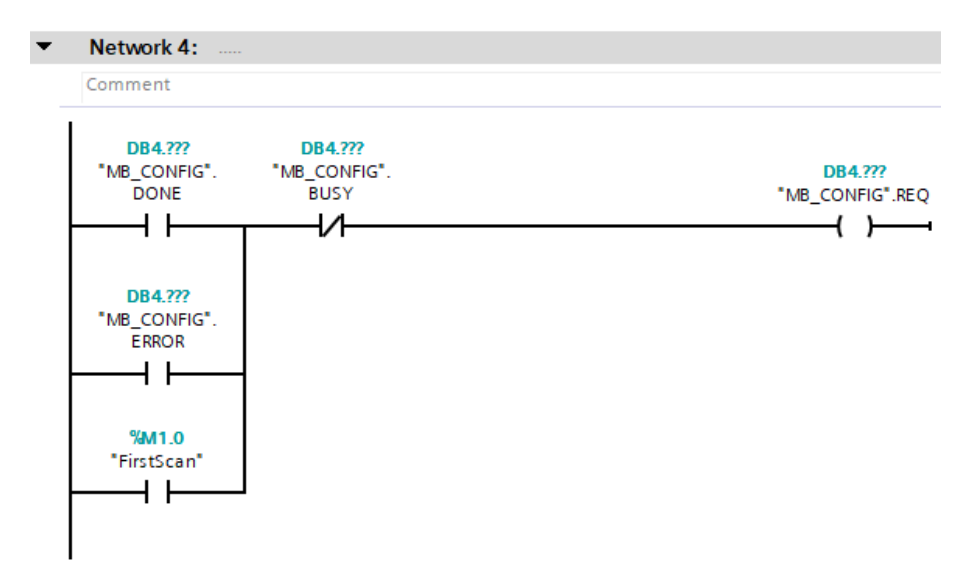